# ANDROID 7 (NOUGAT) E-MAIL SETUP GUIDE

BELxpress

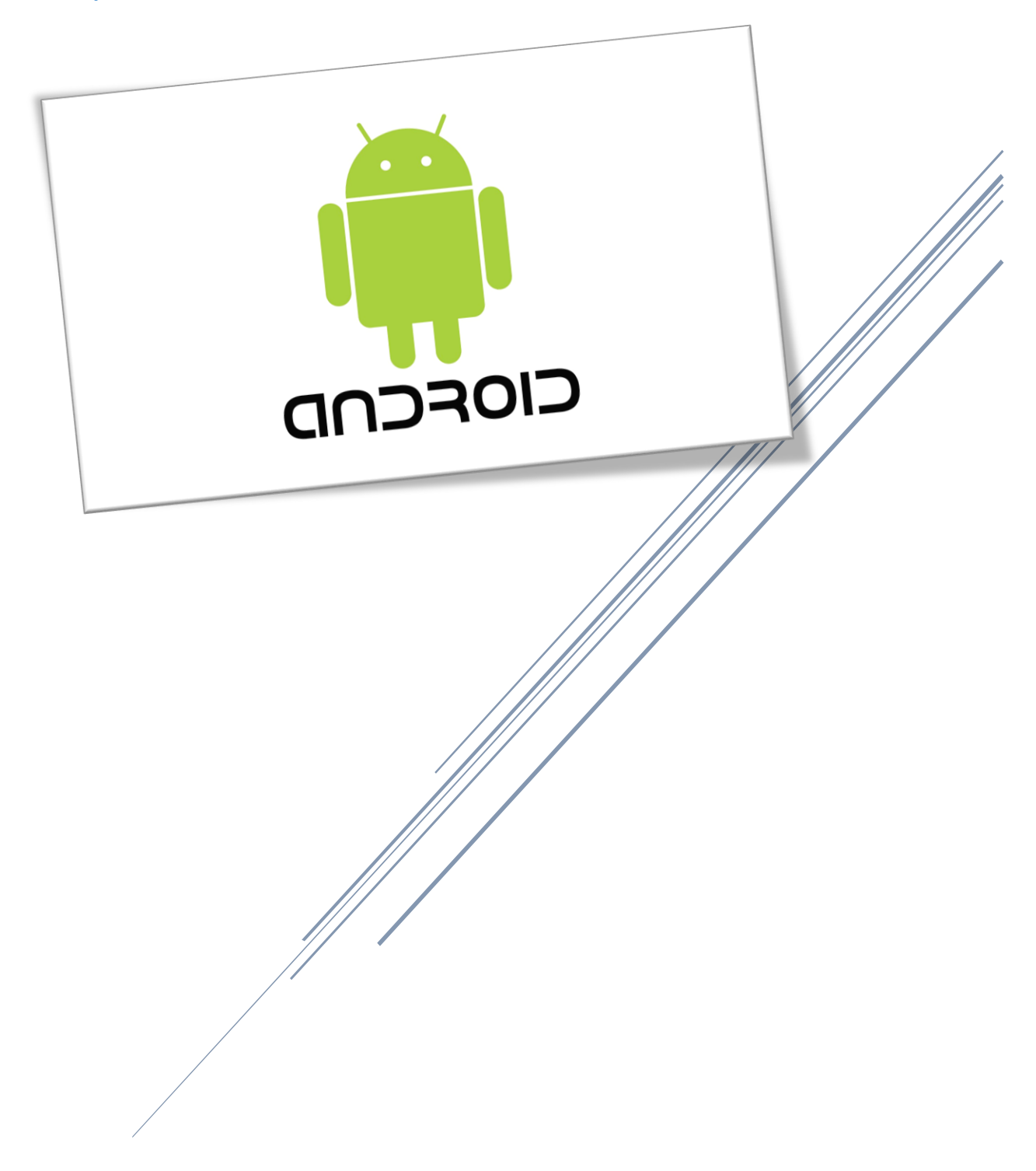

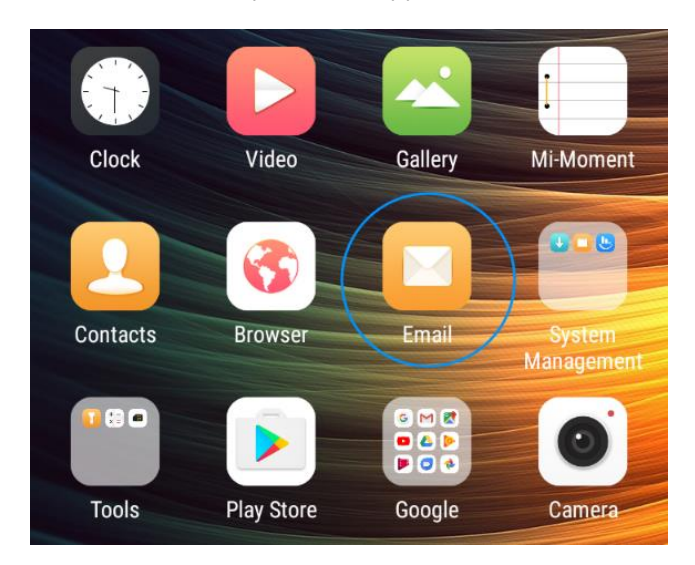

First of all, look for your Email app (see below).

**Note:** It depends on phone manufacturers and models, there are several ways to access your Email app. Some are located inside the Apps group (see below). Note: Some phone may need you to slide up from the bottom of the phone to access your Apps group, then, search your Email app.

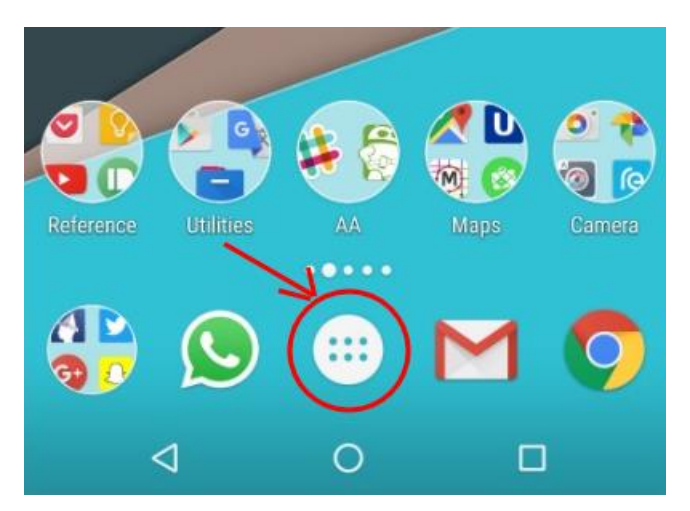

### Step 2

If you're new to Android Email, you will be asked to add account on the "Account Setup" screen.

|                                        | 📚 📶 72% 🖹 21:44 |
|----------------------------------------|-----------------|
| Account setup                          |                 |
| Email account                          |                 |
| You can set up your ac<br>a few steps. | count in just   |
| Type your email here, example: myn     | ame@myemail.com |
| eg.: john@beatles.com                  |                 |
|                                        |                 |
|                                        |                 |
|                                        |                 |
|                                        |                 |
|                                        |                 |
|                                        |                 |
|                                        |                 |
|                                        |                 |
|                                        |                 |
|                                        |                 |
|                                        |                 |
|                                        |                 |
| MANUAL OFTUD                           | NEVE            |
| MANUAL SETUP                           | NEXT >          |

If you already have an email on your Android 7 (smart phone or tablets), you can easily add new email account follow the numbering as shown on below.

|   |                                         |          |               | R 9                      | tal. |
|---|-----------------------------------------|----------|---------------|--------------------------|------|
|   | Inbox                                   |          | Inbox         | ← Settings               |      |
| N | NUR LINNANA<br>RE OLIVIANOLS            | All fold | ers           | General settings         |      |
|   |                                         | $\star$  | Starred       | postmaster@belxpress.com |      |
| N | RE-CHO_MCRI-                            | $\sim$   | Unread        | Add account              |      |
|   | root@mail.2.t                           |          | Drafts        |                          |      |
| R | Policy Limit Her<br>Oct 30 06:10:26     | Þ        | Outbox        |                          |      |
|   | NURLIMAN                                | >        | Sent          |                          |      |
| - | Hi En: Shazalı, 1                       | Î        | Trash         |                          |      |
| R | rest@mail.2.t<br>Reliev Limit.4.to      |          | Deleted Items |                          |      |
|   | 0++++++++++++++++++++++++++++++++++++++ |          | Junk          |                          |      |
| E | Byon Ballah<br>RE-Mill M-to-de          |          | sieve 2       |                          |      |
|   | Citi Murhon                             | \$       | Settings      |                          |      |

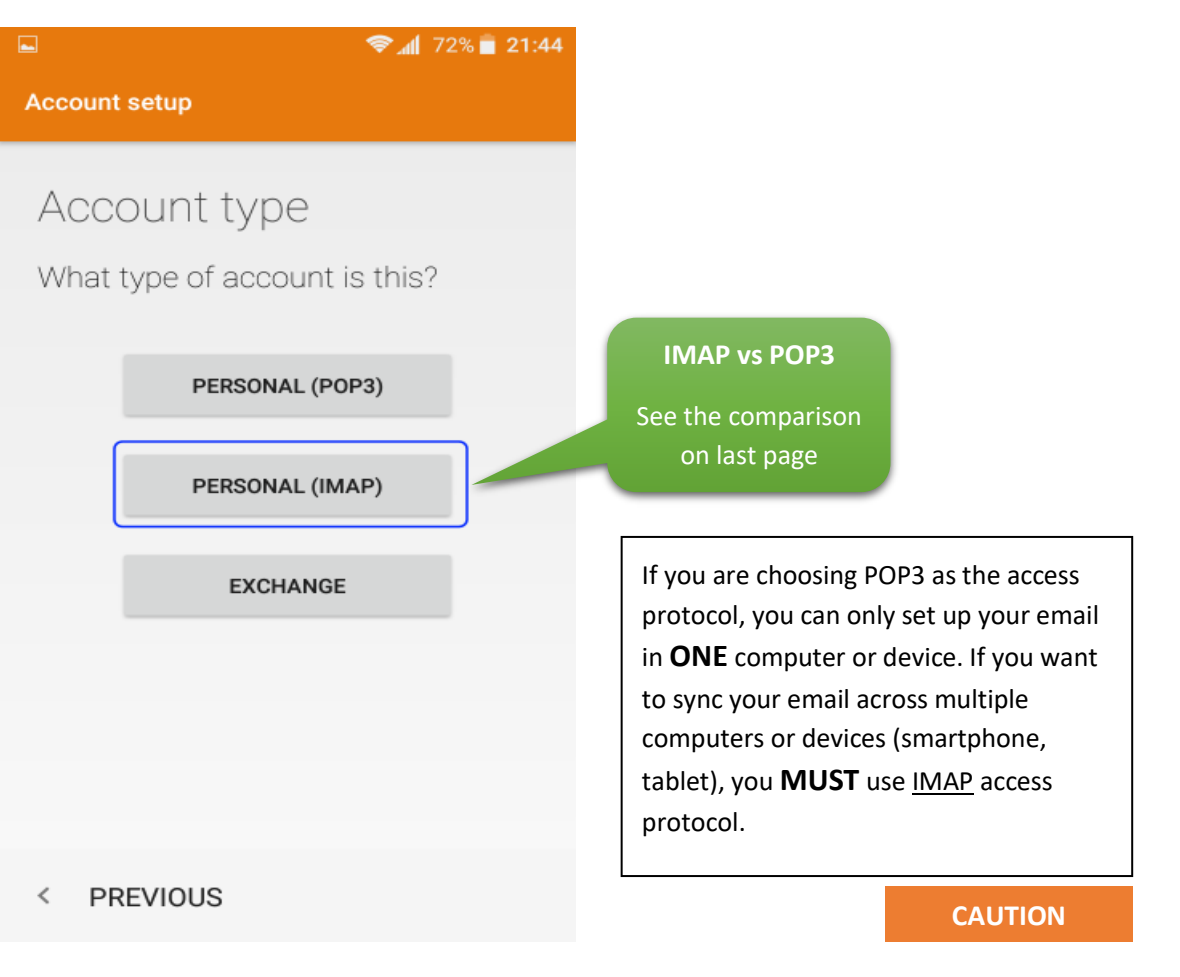

Choose an account setup type, kindly choose "Personal (IMAP)"

### Step 4

Kindly specify your password. *Caution: It's prone to typo-error on smartphone, please ensure you're typing your correct password.* Press "Next" once done.

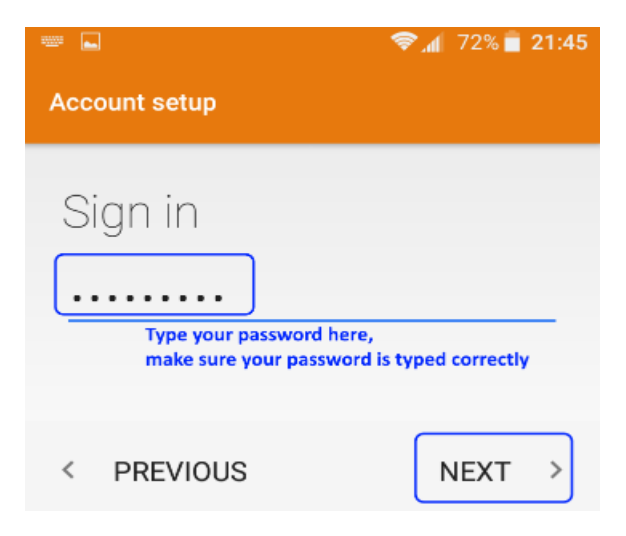

Follow the setup as shown on below for your email account (scroll down to see more options on your device if necessary), press on "Next" upon completion.

| Account setup                                                                                                   |                                               |
|----------------------------------------------------------------------------------------------------|-----------------------------------------------|
| Incomina server                                                                                                 |                                               |
| settings                                                                                                    |                                               |
| USERNAME<br>Your email address here (xx@xxx.xx)<br>eg.: john@beatles.com                                        |                                               |
| PASSWORD                                                                                                    |                                               |
| your mail server name,<br>SERVER normally begin with mail. xxxx.com                                             |                                               |
| eg.: mail.company.com                                                                                           | Tips: 993 if SSL/TLS.                         |
| PORT                                                                                                    | Normally, Android Email<br>App will detect it |
|                                                                                                    | automatically.                                |
| None                                                                                                    |                                               |
| Choose "None" if you do not have SSL installed.<br>IMAP path prefix *Use SSL if you've got SSL for your domain. | You're secured, no<br>worries! 🙂              |
| < PREVIOUS NEXT >                                                                                               |                                               |

#### TIPS: What is SSL certificate?

"The primary reason why **SSL** is used to keep sensitive information sent across the Internet encrypted so that only the intended recipient can access it. *This is important because the information you send on the Internet is passed from computer to computer to get to the destination server.*"

Please do not hesitate to contact us (<u>support@belxpress.com</u>) for 'SSL for your domain'. Get your SSL today!

Set up your Outgoing settings, follow the settings as shown on below. If any error, you can start all over again anytime by exit from the Email app. Please review your settings before press on "Next".

| Account setup                                                                          |                                            |
|----------------------------------------------------------------------------------------|--------------------------------------------|
| Outgoing server<br>settings                                                            |                                            |
| Specify your mail server here<br>SMTP SERVER (normally same with your incoming server) | Tips: 465 if SSL/TLS                       |
| eg.: mail.company.com                                                                  | Normally, Android<br>Email App will detect |
| 587                                                                                    |                                            |
| SECURITY TYPE<br>None                                                                  |                                            |
| Require signin <b>Important.</b><br><b>MUST Tick This!</b>                             |                                            |
| USERNAME<br>Specify your email here<br>eg.: john@beatles.com                           |                                            |
| PASSWORD                                                                               |                                            |
| ·····                                                                                  |                                            |
| < PREVIOUS NEXT >                                                                      |                                            |

For better optimization on smartphone, kindly follow the setup as shown on "Account options".

| ► \$\$\approx 12\% \$\$\box\$ 21:4\$                                                                                                    | 9                                                                                                    |
|----------------------------------------------------------------------------------------------------|----------------------------------------------------------------------------------------------------|
| Account setup                                                                                                    |                                                                                                    |
| Account options<br>Select how frequent you want to<br>check your mail automatically.<br>Such frequency: Example: 15 minits<br>Every 15 minutes<br>Maximum email size to sync<br>Maximum email size to sync<br>Mo limit Select "No limit" if you<br>don't understand this!<br>Notify me when email arrives<br>Notify me when email arrives<br>Sync email from this account<br>Automatically download attachments when<br>connected to Wi-Fi<br>Tick all (default is all), unless you<br>undersatnd what you're doing | O<br>TIPS: To save battery,<br>choose longer frequency.<br>Tor efficiency, choose<br>shorter interval. |
| < PREVIOUS NEXT >                                                                                                    |                                                                                                    |

Last but not least, give your account a name and type your name to be displayed on your recipient's inbox.

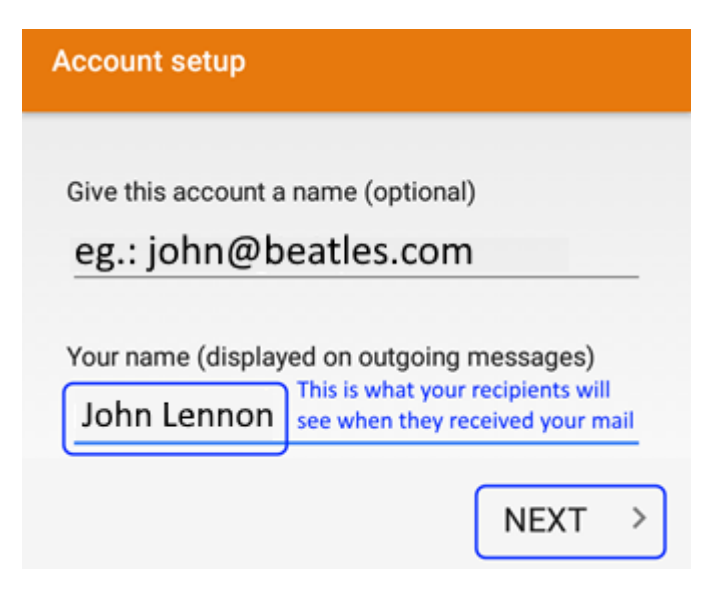

### Step 9

You're done, congratulation! You can start using your Android Email app.

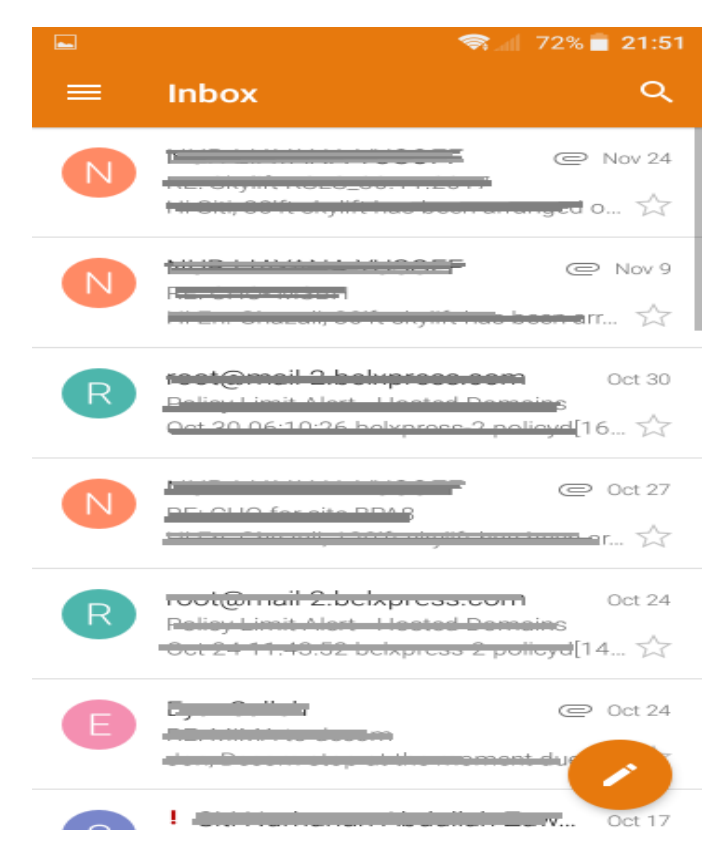

### IMAP vs POP3

Both POP (Post Office Protocol) and IMAP (Internet Message Access Protocol) allow people to get access to their email from a remote server; however, that is where most similarities end.

| POP3 |                                                                                                    | IMAP |                                                                                                    |
|------|----------------------------------------------------------------------------------------------------|------|----------------------------------------------------------------------------------------------------|
| •    | Consumed less bandwidth (a bit faster if your Internet is slow)                                                          | •    | Consumed more bandwidth (a bit slower if your Internet is slow)                                     |
| •    | Once retrieved, NO backup in the server<br>(unless special settings supported on<br>mail client). Save server storage if | •    | Your mails (sent/received) will be stored in<br>local computer/device and remote server<br>(backup) |
|      | server storage is your concern.                                                                                          | •    | You can use multiple computers and                                                                  |
| •    | Your mails will be stored in the local computer ONLY (unless special settings                                            |      | devices (phone, tablet) to check/send your email (mail sync)                                        |
|      | supported on mail client)                                                                                                | •    | If you lost your computer/device, you can                                                           |
| •    | Your mails will NOT SYNC if access with                                                                                  |      | always sync back your mails from remote                                                             |
|      | different computers or devices (NOT                                                                                      |      | server (provided that your mails are not                                                            |
|      | recommended for multiple devices)                                                                                        |      | deleted from your computer/device)                                                                  |

WARNING: **DO NOT** mix POP3 and IMAP for your multiple computers' setup in a single email

account. If either one of your computers or devices has been set up as POP3 access protocol, email-sync will **NOT** be working correctly. Bear in mind, **POP3 is only for ONE computer or device**.